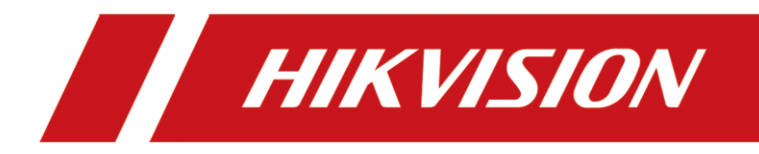

# **Transparent LED display configuration**

| Title:   | Transparent LED display configuration | Version: | v1.0 | Date: | 16/06/2023 |
|----------|---------------------------------------|----------|------|-------|------------|
| Product: | Commercial Display / Creative LED     |          |      | Page: | 1 of 3     |

#### Setting up the controller

- prepare the NovaStar LED controller (often called sending card)
- depending on the exact controller, it can be connected and controlled through LAN or USB cable
- download and install the latest NovaStar controller application (Nova LCT) from > software section <
- the application should be installed under an account, who has local admin rights (in case Hikvision laptop, you have to **log in with the install user**, **not** only run as administrator with the install user)

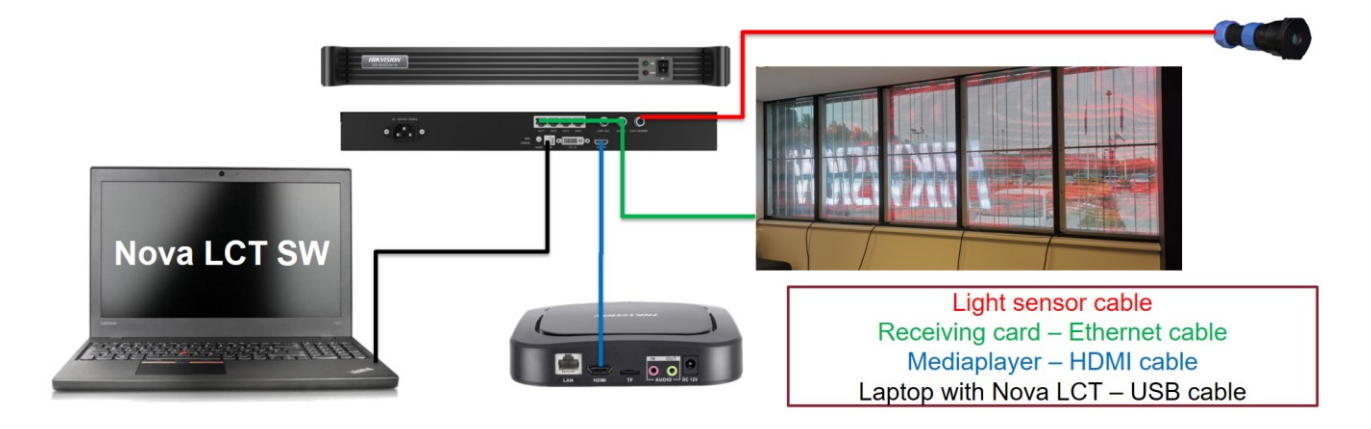

### Setting up the screen

| 3 NovaLCT V5.4.4.6(No Hardware)                                 |                                                                         |
|-----------------------------------------------------------------|-------------------------------------------------------------------------|
| System(S) Settings (C) Tools(T) Plug-in (P) User(U) Language(L) |                                                                         |
| Advanced Synchror                                               | nous System UserLogin(A)                                                |
| 🛹 🚬 🔤 Demonstration Log                                         | in(E)                                                                   |
| Cloud Monitoring Brightness Screen Control M Media Player Login | (Π)                                                                     |
| Local System Information                                        | 🚺 NovaLCT V5.4.4.6(No Hardware)                                         |
|                                                                 | System(S) Settings (C) Tools(T) Plug-in (P) User(U) Language(L) Help(H) |
| Control System 0 Other Device 0                                 |                                                                         |
| Monitor Information                                             |                                                                         |
|                                                                 | Cloud Monitoring Brightness Sc User Login X t Tool                      |
| No screen, click here for con                                   | Local System Information                                                |
|                                                                 | Control System 0 Password . Is of Device                                |
|                                                                 | Monitor Information                                                     |
| Service Status: Service version:3.1.1                           | Login                                                                   |
|                                                                 | No screen, click here for configuration                                 |
|                                                                 |                                                                         |
|                                                                 |                                                                         |
|                                                                 | Service Status: Service version/3.1.1                                   |
|                                                                 |                                                                         |

| Title:   | Transparent LED display configuration | Version: | v1.0 | Date: | 16/06/2023 |
|----------|---------------------------------------|----------|------|-------|------------|
| Product: | Commercial Display / Creative LED     |          |      | Page: | 2 of 3     |

| 🖸 NovaLCT V5.4.4.6(No Hardware) —                                                            | X                                                |
|----------------------------------------------------------------------------------------------|--------------------------------------------------|
| System(S) Settings (C) Tools(T) Plug-in (P) User(U) Language(L) Help(H)                      |                                                  |
| Cloud Monitoring Screen Configuration Brightness Calibration Screen Control Multi-function C | card E                                           |
| Control System 0 Other Device 0 <u>View Details of Device</u>                                | Screen Configuration × Select Communication Port |
| Monitor Information                                                                          | Current Operatio COM6                            |
| No screen, click here for configuration                                                      | Configure Screen                                 |
| Service Status: Service version:3.1.1                                                        | Cloud Restore     Europe     Forwse     Browse   |
|                                                                                              | Next     Close                                   |

| Screen Configuration-COM6                                                                                                    | – 0 ×                                               |
|----------------------------------------------------------------------------------------------------|-----------------------------------------------------|
| Sending Card Receiving Card Screen Inection                                                                                                    |                                                     |
| Screent                                                                                                    | Configuration steps                                 |
| Screen Type: Standard Screen O Complex Screen                                                                                                    | 70.                                                 |
| Sending Card Number Basic Information                                                                                                    | /th > screen selection                              |
| Coordinate: X: 0 Y: 0 b Z E Enabl Screen Ar                                                                                                    | 8th > standard screen                               |
| Ethernet Port No 10 Jumns 5 Rows 4 ResetAll 🗆 Hided Red 🗸 🗲                                                                                                    | 9th > select the used RJ45 port                     |
|                                                                                                    | 10th > set columns                                  |
| Receiving Card Size Sending Card 1 Sending Card 1 Port 1 Port 1                                                                                                    | 11th > set rows                                     |
| Width: 296 € Apply to Entra 1 1-1-00 1-1-1-3 € 1-1-12 Recoving € Recoving € | 12th > set connection path                          |
| Set Black Andre the current                                                                                                    | (looking the screen from front)                     |
| Sending Card, Toending Card, Toending Card, Toending Card, T                                                                                                    | 13th > set resolution for the                       |
| Quick Connection 2 1-1419 1-1414 1-1411 Percentry Percentry<br>Calif.6 Calif.3 Work 206                                                                                                    | receiving cards                                     |
| Sendin Card.1 Sendin Card.1 Sendin Card.1                                                                                                    | (here different for odd and even lines)             |
| [→] [→] [→] [→] 3 1-1-18 1-1-15 1-1-10 Recoving Recoving Recoving Recoving Recoving Recoving Recovers                                                                                                    | $14$ th > click_send to HW"                         |
|                                                                                                    | 15th > click Save"                                  |
| 12 Sending Card:1 Sending Card:1 Sending Card:1 Sending Card:1 Pott Pott Pott Pott Pott Pott                                                                                                    |                                                     |
| 4 1-747 4 1-747 6 Recenting Alexandre                                                                                                    |                                                     |
| Zoom < Note: Click or drag the left m                                                                                                    | ouse button to configure the screen.                |
| Detect Communic. Read the Number.                                                                                                    | ping Load from File Save to File from HW Send to HW |
| Restore Factor.                                                                                                    | Export Screen M. Save Sys 15 Save Close             |

| screen Configur                                                                        | Configuration steps                                  |
|----------------------------------------------------------------------------------------|------------------------------------------------------|
| Sending Card Receiving Card Screen Connection                                          | 16th > receiving card                                |
| Module Information                                                                     | 17th > cabinet selection                             |
| Direction: Vertical Data Groups 1 Adjust RG                                            | 10th > aliak Load from file"                         |
| Cabinet Information                                                                    | 18th > click "Load from file"                        |
| Set Rotation                                                                           |                                                      |
| Regular                                                                                | Since the cabinet sizes are customised (it results   |
| Width (Pixel) 104 C=336 Width: 296 Height: 45                                          | non-standard resolution), therefore two different    |
| Height (Pixel)                                                                         | config files should be used. One for the odd and the |
| Module Casc From Right to 1 View Cabinet                                               | other for the even lines. These files are located on |
| Performance Settings                                                                   | the delivered USD stick                              |
| Data Group E More Settings 🛛 Big 🕜 🗌 18bit+                                            | the delivered USB stick.                             |
| Refresh Rate 3840 V Hz: Refresh Rate Ti 16 V                                           | 296X45下卡 2022. 09. 12. 16:23 RCFGX 783 KB            |
| Grayscale Level Normal 4096 V Duty Cycle 50 V (25~75) %                                | 296X77上卡 2022. 09. 12. 16:21 RCFGX 937 KB            |
| Shift Clock Fre 8.3 V MHz                                                              |                                                      |
| Phase Position 2 V Low Grayscale C 3                                                   | 19th > click .Send to Receiving card"                |
| Row Blanking 28 (=3.36us)                                                              | (repeat with other RCECX file)                       |
| Line Changing 6 (0~19) Ghost Control En 20 (1~27)                                      | (repeat with other for GX file)                      |
| Brightness Eff 87.27%                                                                  | 20th > click "Save                                   |
| Minimum 0 222 hs (18)                                                                  | 21th > click "Close"                                 |
| Smart Settings Load from File Receiving Car. Save to File Read from Re. Send to Receiv | 20 21                                                |
|                                                                                        | Export Screen M. Save System Co. Save Close          |

| Title:   | Transparent LED display configuration | Version: | v1.0 | Date: | 16/06/2023 |
|----------|---------------------------------------|----------|------|-------|------------|
| Product: | Commercial Display / Creative LED     |          |      | Page: | 3 of 3     |

## Setting up the brightness - manual

| NovaLCT V5.4.4.6(No Hardware)                                                               | Brightness Adjustment                                                                              |
|---------------------------------------------------------------------------------------------|----------------------------------------------------------------------------------------------------|
| System(S) Settings (C) Tools(T) Plug-i                                                      | COM99-Screen1                                                                                      |
| 🥔   🔜   🔀 📢 🔜                                                                               | Organization      Organization     Organization     Organization     Organization     Organization |
| Cloud Monitoring Screen Configuration Brightness Calibration Screen Control Monitoring Mult | i-func O Contrast Priori O Grayscale                                                               |
| .ocal System Information                                                                    | Brightness 4 255 (100%)                                                                            |
| Control System 0 Other Device 0 View Details of Device                                      | Contrast                                                                                           |
|                                                                                             | Gamma Valu * 2.8                                                                                   |
| No screen, click here for configuration                                                     | Custom Configuration                                                                               |
|                                                                                             | Color Temperature                                                                                  |
|                                                                                             | Rough Ad      K      6500 K                                                                        |
| ervice Status: Service version:3.1.1                                                        | Warm Color Cool Color                                                                              |
|                                                                                             | Precise A Please use it after configuring color temperature table in "Settings" -> "Adx            |
|                                                                                             | Color Space                                                                                        |
|                                                                                             | Disable PAL NTSC                                                                                   |
|                                                                                             | Refresh Save to HW                                                                                 |
|                                                                                             | Connected to control system successfully                                                           |

Setting up the brightness - auto

| 0 NovaLCT V5.4.4.6(No Hardware)                                                              | Brightness Adjustment 🔀                                                       |  |  |  |  |
|----------------------------------------------------------------------------------------------|-------------------------------------------------------------------------------|--|--|--|--|
| System(S) Settings (C) Tools(T) Plug-I                                                       | COM3-Screeni                                                                  |  |  |  |  |
| Cloud Monitoring Screen Configuration Brightness Calibration Screen Control Monitoring Multi | C Manually Adjustment Current Brightness                                      |  |  |  |  |
| Local System Information                                                                     | Dirginitess 2 (1%) 10 200 0 200 0 200 10 200                                  |  |  |  |  |
| Control System 0 Other Device 0 View Details of Device                                       |                                                                               |  |  |  |  |
| Monitor Information                                                                          |                                                                               |  |  |  |  |
| No screen, click here for configuration                                                      | You haven't configure automatic adjustment, please<br>click 'Wizard Settings' |  |  |  |  |
| Service Status: Service version:3.1.1                                                        |                                                                               |  |  |  |  |
|                                                                                              |                                                                               |  |  |  |  |
|                                                                                              |                                                                               |  |  |  |  |
|                                                                                              |                                                                               |  |  |  |  |
|                                                                                              |                                                                               |  |  |  |  |
|                                                                                              |                                                                               |  |  |  |  |
|                                                                                              | Wizard Settings                                                               |  |  |  |  |
|                                                                                              | COM3-Screen1 Refreshed successfully                                           |  |  |  |  |

| Title:   | Transparent LED display configuration | Version: | v1.0 | Date: | 16/06/2023 |
|----------|---------------------------------------|----------|------|-------|------------|
| Product: | Commercial Display / Creative LED     |          |      | Page: | 4 of 3     |

### Setting up the brightness - auto - by sensor

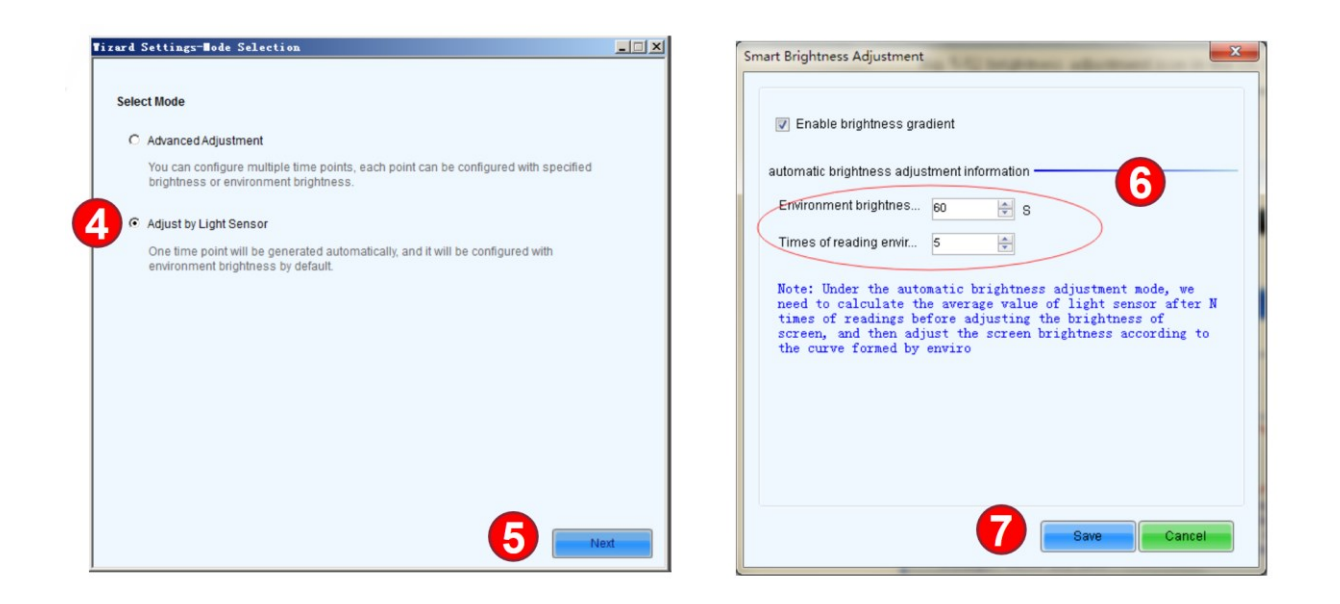

### Setting up the brightness - auto - by schedule

| Tize | urd S | Settings-Mode Selection                                                                                                    | _ 🗆 🗵        |               | Tizard SettingsTime Po                                        | ints Settings                        |                             |                                      |            |                 |
|------|-------|----------------------------------------------------------------------------------------------------|--------------|---------------|---------------------------------------------------------------|--------------------------------------|-----------------------------|--------------------------------------|------------|-----------------|
|      | Selec | t Mode                                                                                                    |              |               | - Automatically Adjustment Tab                                | le                                   | (                           | 6                                    | Clear list |                 |
| 4    | c     | Advanced Adjustment                                                                                                    |              |               | Start Adjusting Time  19:00                                   | Adjustment Meth<br>Specified Brightn | od<br>ess '                 | Brightness (%)<br>10                 | Edt Delete |                 |
|      |       | You can configure multiple time points, each point can be configured with specific<br>brightness or environment brightness. | ed           |               |                                                               |                                      |                             |                                      |            |                 |
|      | c     | Adjust by Light Sensor                                                                                                    | Adjust the T | ime Setting   |                                                               | ×                                    | Adjust (                    | the Time Setting                     |            | ×               |
|      |       | One time point will be generated automatically, and it will be configured with<br>environment brightness by default.        | Starting Ti  | <u>19</u> :00 |                                                               | -                                    | Startin                     | ng Ti  19:00                         |            |                 |
|      |       |                                                                                                    | 7/a          | Specified     | O Environme                                                   |                                      | 7/                          | b C Specified                        | Environm   | e               |
|      |       |                                                                                                    | Brightness   | 10            |                                                               | ÷ %                                  |                             |                                      |            |                 |
|      |       |                                                                                                    | More Setting | 25            | -                                                             |                                      | Adjus                       | t t Not Adjusted                     |            |                 |
|      |       |                                                                                                    |              |               | 8 ок                                                          | Cancel                               | Adjus                       | t Ga 🗖 📕                             |            | <u>&gt;</u> 2.8 |
|      |       |                                                                                                    |              |               |                                                               |                                      |                             | 8                                    | ок         | Cancel          |
|      |       | 6                                                                                                    | Next         |               | Please Note                                                   |                                      |                             |                                      |            |                 |
|      |       |                                                                                                    |              |               | 1. When computer is disconn<br>2. Only adjust brightness, but | ected from hardware                  | , the system<br>re and Gami | n will turn to hardware adju:<br>ma. | stment mod |                 |
|      |       |                                                                                                    |              |               | 3. Do not record brightness a                                 | djustment log.                       |                             |                                      |            |                 |
|      |       |                                                                                                    |              |               |                                                               |                                      | 9                           | Previous                             | Finish     |                 |

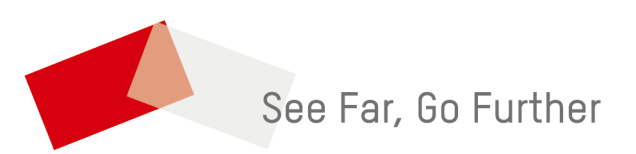